# Aggiornamento ad AMP Private Cloud 3.1.1 - aggiunta di spazio su disco e memoria

### Sommario

Introduzione Aggiunta di spazio su disco Aggiunta di memoria Errore di aggiornamento RAM o aggiunta disco

### Introduzione

AMP for Endpoints Private Cloud 3.1.1 richiede 1,1 TB di spazio libero su disco e 128 GB di RAM. Verrà visualizzato un avviso se si tenta di aggiornare il software del cloud privato con una capacità del disco o una memoria insufficiente sulla macchina virtuale. Per procedere con l'aggiornamento, è necessario utilizzare vSphere per aggiungere un disco o più memoria.

## Aggiunta di spazio su disco

Per aggiungere spazio su disco, è necessario aggiungere un nuovo disco alla macchina virtuale, quindi ingrandire la partizione /data.

- 1. Aggiungere un nuovo disco da 1,1 TB. Per istruzioni su come aggiungere un disco rigido a una macchina virtuale nel client vSphere, consultare la documentazione di vSphere.
- 2. Riavviare l'accessorio.
- 3. Dopo aver aggiunto il disco rigido, andare alla pagina Aggiorna dispositivo. Quando viene richiesto di ridimensionare il disco, fare clic sul pulsante **Ridimensiona disco ora**.

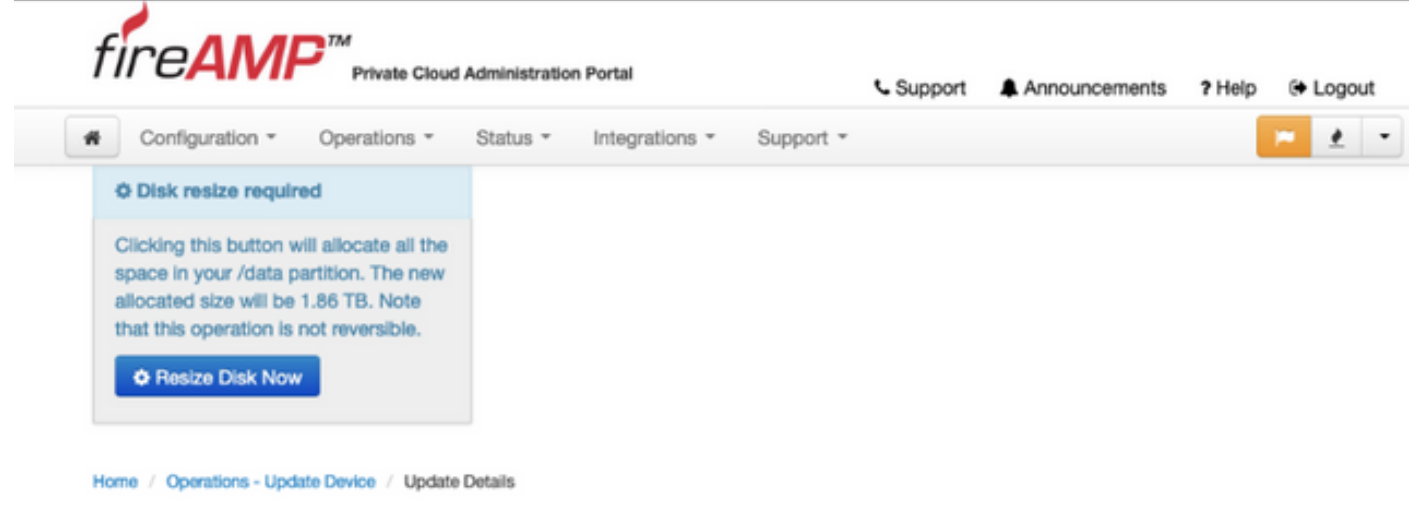

# Aggiunta di memoria

1. Aggiungere 128 GB di RAM. Per istruzioni su come modificare la configurazione della memoria nel client vSphere, consultare la documentazione di vSphere.

2. Riavviare l'accessorio.

#### Errore di aggiornamento RAM o aggiunta disco

Questa schermata viene visualizzata se si tenta di aggiornare il software del cloud privato in seguito a un tentativo non riuscito di aggiornare la RAM o di aggiungere un disco. Ripetere l'aggiornamento della RAM e aggiungere di nuovo le procedure disco.

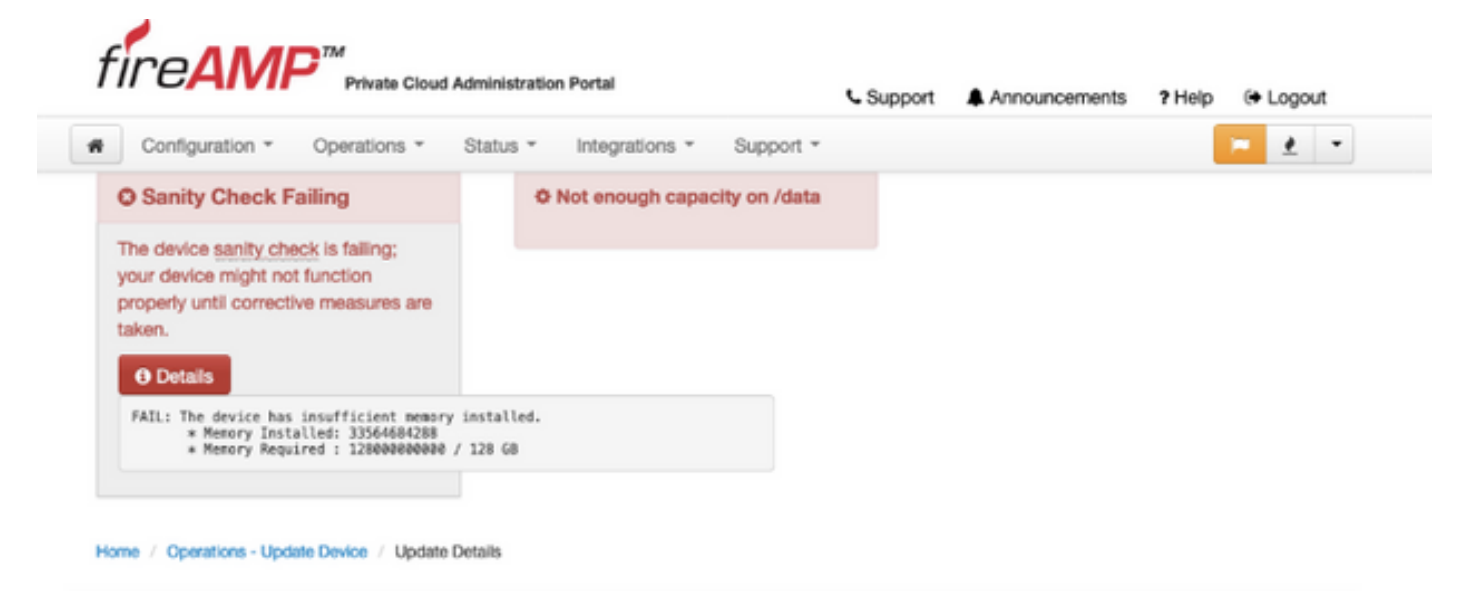

NOTA: Questo errore si verifica dopo il download di tutti gli rpm, ma prima dell'inizio del processo di aggiornamento. Ciò impedisce l'aggiornamento alla versione 3.1.1 senza soddisfare i requisiti minimi.